# NRA

## Box におけるクライアント 証明書認証設定手順

2020年11月16日

Ver. 1.00

## 改訂履歴

| 版    | 日付 | 内容   | 備考 |
|------|----|------|----|
| Ver. |    | 初版作成 |    |
| 1.00 |    |      |    |

| 1. | 概要                    | . 3 |
|----|-----------------------|-----|
| 2. | 事前準備                  | .4  |
| 3. | クライアント証明書認証をするための設定手順 | . 5 |
| 4. | ユーザ側での準備              | .9  |

#### 1. 概要

本書は Box 社が提供するサービス「Box」に対してクライアント証明書認証を有効にする手順を説明いたします。以下注意点を一読の元ご活用ください。

【注意点】

・クライアント証明書認証は指定の中間認証局で発行されたクライアント証明書をインストールしている端 末からのみアクセスできるようにする設定になります。

・対象 OS は Windows 又は Mac になります。iPhone、Android からのクライアント証明書認証については 仕様上設定できません。(2020/11/16 時点)

## 2. 事前準備

ご利用中の中間認証局の証明書を以下の URL からダウンロードしてください。

・中間証明機関(CA3)

https://www.nrapki.jp/nrawp/cert/NipponRACertificationAuthority3.crt

・中間証明機関(CA4)

https://www.nrapki.jp/nrawp/cert/NipponRACertificationAuthority4.crt

【ご利用中の中間認証局の確認方法】

以下画像の NRA-PKI システム管理画面にて、[利用者メンテナンス]をクリックしていただくと、適用され ているサービス名が表示されます。サービス名の後に(CA4)という表記があれば CA4、なければ CA3 をご利用いただいております。

|                         | 統合認証             | E基盤シ      | ステム | •  |  |
|-------------------------|------------------|-----------|-----|----|--|
| 利用法人テスト<br>担当者1 様 ログイン中 | 利用者メンテナンス        |           |     |    |  |
| ҆҆♥ サービス情報メンテナンス        | 利用法人知識の選択        |           |     |    |  |
| 利用法人 詳細設定               |                  |           |     |    |  |
| 利用者 メンテナンス              |                  |           |     |    |  |
| 利用者 削除                  | 利用法人ナ人ト 加人組織情報   |           |     |    |  |
| ♥ データ                   | 以下のサービスを選択しています。 |           |     |    |  |
| ファイル送信                  | テストサービス(CA4) 🗸   |           |     |    |  |
| 오 ヘルプ                   |                  |           |     |    |  |
| チャットで                   | 組織名              | 部門        |     | 住所 |  |
| お問い合わせ                  | 本社               | 北海道       |     |    |  |
| ▼ このサイトの実在証明            |                  | test test |     |    |  |
| wwwl.nrapki.co.jp       |                  |           |     |    |  |

## 3. クライアント証明書認証をするための設定手順

#### 1.管理者のアカウントで Box ヘログインし、「管理コンソール」をクリックします。

| 😑 すべてのファイル                                                     | すべてのファイル▼                                                                    |
|----------------------------------------------------------------|------------------------------------------------------------------------------|
| <ul> <li>         ・ 履歴         ・         ・         ・</li></ul> | 新規作成                                                                         |
| ■ ごみ箱<br>〒/ Notes ●                                            | ① アップロード     ⑦ フォルダ     ⑦ Box Note     ⑦ Wordドキュメント     ⑦ Excelスプレッドシー…      |
| K Relay     (1) 管理コンソール     ★ お気に入り                            |                                                                              |
| ここに項目をドラッグ<br>すると、簡単にアクセ<br>スできるようになりま<br>す                    |                                                                              |
|                                                                |                                                                              |
|                                                                | このフォルダには項目がありません。                                                            |
|                                                                | ファイルおよびフォルダをここにドラッグしてアップロード<br>するか、 <i>ここをクリック</i> してコンピュータからファイルを参<br>照します。 |

2.画面左側メニューから「Enterprise 設定」をクリックします。

| b        | CX WEE                   | Q ユーザーの検索                                  |                                         |                 |                      |
|----------|--------------------------|--------------------------------------------|-----------------------------------------|-----------------|----------------------|
| .ıl<br>8 | インサイト<br>ユーザーとグループ       | Nippon Registry Authentication Inc         | Enterprise プラン                          | 更新日 2           | 020/11/10 3:16 GMT-8 |
|          | コンテンツ<br>レポート            | <sup>#-</sup>                              | <sup>z⊧u-s</sup> 81.4kb                 | <sup>グループ</sup> |                      |
| k<<br>8  | ガバナンス<br>Relay           | ◎ 残り6ライセンス<br>ユーザーの遠加   ライセンスの違加購入         | ▲ 31200% 過去16日<br>フォルダとファイルのレポートをエクスポート | グループの管理         |                      |
| &><br>Ⅲ  | Platform<br>アプリ          | ユーザーアクティビティ                                |                                         |                 | さらに表示 👲              |
| \$       | アカウントと請求<br>Enterprise設定 | 過去90日間 ▼<br>● すべてのアク ▼<br>+ 追加<br>22<br>20 |                                         |                 |                      |

#### 3.「デバイストラスト」をクリックします。

|          |              | Q ユーザーの検索                                         |                         |                                    |    |        |      |          |
|----------|--------------|---------------------------------------------------|-------------------------|------------------------------------|----|--------|------|----------|
| ы        | インサイト        | カスタム設定                                            | セキュリティ                  | コンテンツと共有                           | 通知 | ユーザー設定 | モバイル | デバイストラスト |
| 8        | ユーザーとグループ    | カスタム設定                                            | Ē                       |                                    |    |        |      |          |
|          | コンテンツ        |                                                   |                         |                                    |    |        |      | 保存       |
| B        | レポート         | 会社概要                                              |                         | 会社名                                |    |        |      |          |
| â        | ガバナンス        | 会社名を設定してから、管理対象ユーザー                               |                         | Nippon Registry Authentication Inc |    |        |      |          |
| ke       | Relay        | がBoxへのログイン<br>URLを作成します。                          | こ使用するカスタム               |                                    |    |        |      |          |
| <b>~</b> | Platform     |                                                   |                         |                                    |    |        |      |          |
|          | アプリ          |                                                   |                         |                                    |    |        |      |          |
| =        | アカウントと請求     | 新しいBoxウェブフ<br>ミンプルにかったナ                           | プリとコレクション<br>ドゲーション 新しい | 構成                                 |    |        |      |          |
| ۵        | Enterprise設定 | <ul> <li>外観、新しい整理機</li> <li>申して、Boxで簡単</li> </ul> | 能のコレクションを使              |                                    |    |        |      |          |
|          |              | レクションを使えば                                         | 、ユーザーは自分の好              |                                    |    |        |      |          |

4.「以下の要件を満たすデバイスだけが次の項目にアクセスできるようにする:」の欄から「ウェブアプリお よびサードパーティアプリ」を ON にします。

| デバイストラスト                                                     |                                            |
|--------------------------------------------------------------|--------------------------------------------|
| <b>デバイストラスト要件</b><br>セキュリティレベルを高くするため                        | 以下の要件を満たすデバイスだけが次の項目にアクセスできるようにする:         |
| に、安全なデバイスまたは管理デバイ<br>スからBoxにアクセスしてください。<br>これらの制御は外部コラボレータには | ・ウェブアブリおよびサードパーティアブリ 🕤                     |
| 適用されません。                                                     | Box for iPhone and iPad<br>Box for Android |

5.「デバイス所有者要件」の欄から「証明書プレゼンス」を ON にします。「証明書の認証の種類を選択」の 項目が表示されるので、「デバイス固有の証明書の検証」にチェックを入れます。その後「ファイルを選択」 をクリックしダウンロードした中間認証局の証明書をアップロードします。

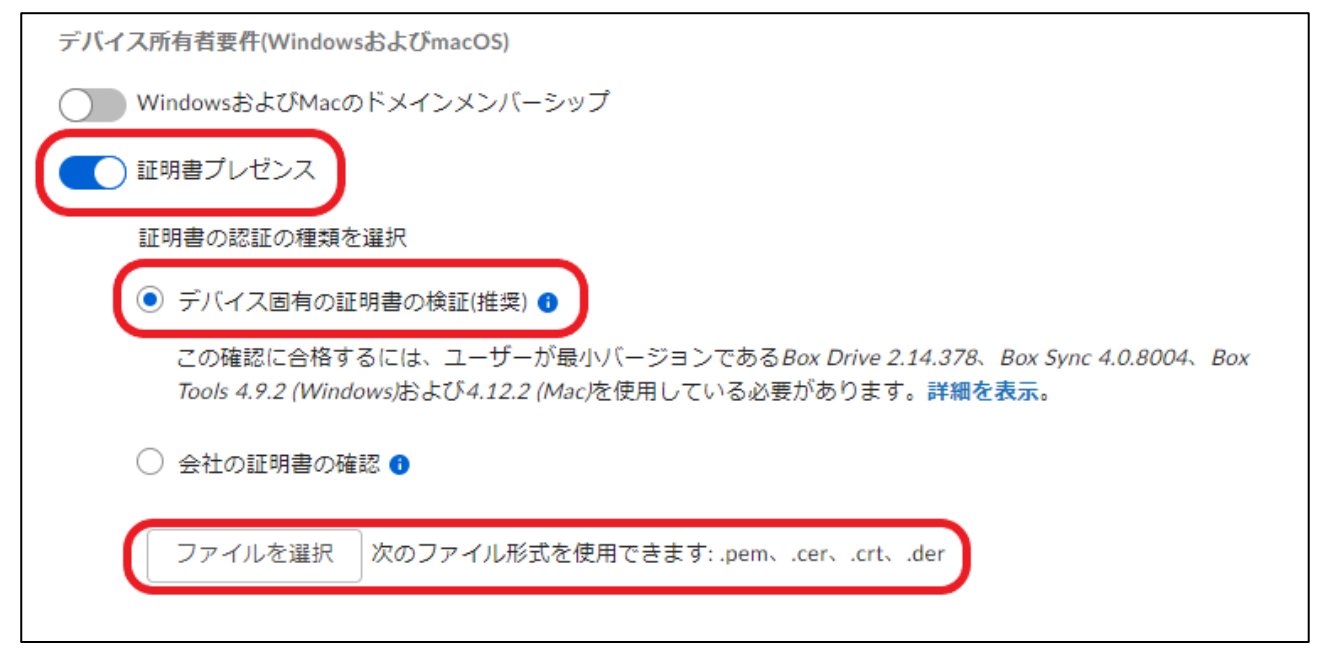

#### 6.以下の通り中間認証局の証明書がアップロードされたことを確認します。(画像は CA3 の証明書)

| デバイス所有者要件(WindowsおよびmacOS)                               |                                                                                                    |               |  |  |  |  |  |
|----------------------------------------------------------|----------------------------------------------------------------------------------------------------|---------------|--|--|--|--|--|
| WindowsおよびMacのドメインメンバーショ                                 | ──── WindowsおよびMacのドメインメンバーシップ                                                                                                    |               |  |  |  |  |  |
| ── 証明書プレゼンス                                              | () 証明書プレゼンス                                                                                                    |               |  |  |  |  |  |
| 証明書の認証の種類を選択                                             | 証明書の認証の種類を選択                                                                                                    |               |  |  |  |  |  |
| <ul> <li>デバイス固有の証明書の検証(推奨) 1</li> </ul>                  | <ul> <li>デバイス固有の証明書の検証(推奨) 1</li> </ul>                                                                                                    |               |  |  |  |  |  |
| この確認に合格するには、ユーザーが最<br>Tools 4.9.2 (Windows)および4.12.2 (Ma | この確認に合格するには、ユーザーが最小バージョンである <i>Box Drive 2.14.378、Box Sync 4.0.8004、Box</i><br><i>Tools 4.9.2 (Windows)</i> および <i>4.12.2 (Mac)</i> を使用している必要があります。 <mark>詳細を表示</mark> 。 |               |  |  |  |  |  |
| <ul> <li>会社の証明書の確認 1</li> </ul>                          |                                                                                                    |               |  |  |  |  |  |
| 証明書名                                                     | 発行者名                                                                                                    | 有効期限          |  |  |  |  |  |
| Nippon RA Certification Authority 3                      | Nippon RA Root Certification Au                                                                                                    | 」8/15/2031 削除 |  |  |  |  |  |
|                                                          |                                                                                                    |               |  |  |  |  |  |

#### 7.画面右上の保存をクリックします。

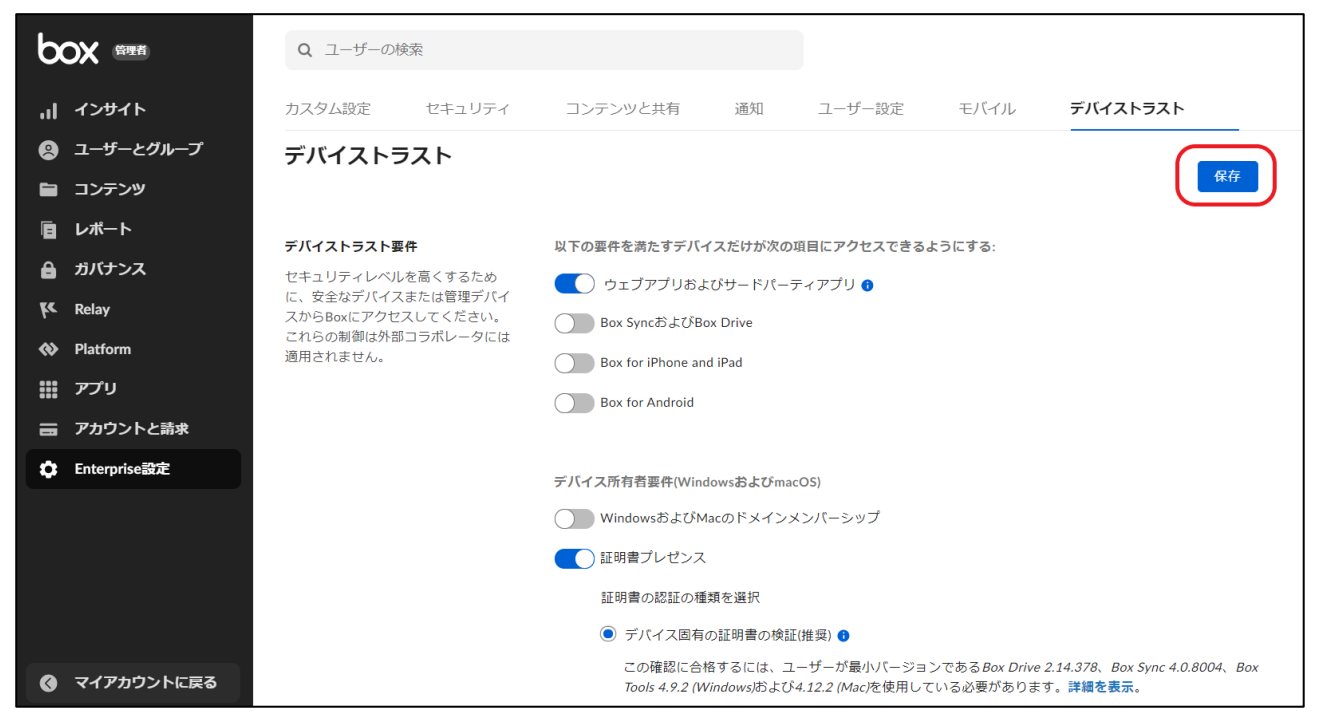

以上の手順で設定は完了です。

#### 【参考資料】

以下 URL(Box 社サポートサイト)にて設定に関する記事を掲載しておりますのでご参照ください。

https://support.box.com/hc/ja/articles/360044194993-%E3%83%87%E3%83%90%E3%82%A4%E3%82% B9%E3%83%88%E3%83%A9%E3%82%B9%E3%83%88%E3%81%AE%E3%82%BB%E3%82%AD%E3%83% A5%E3%83%AA%E3%83%86%E3%82%A3%E8%A6%81%E4%BB%B6%E3%81%AE%E8%A8%AD%E5%AE %9A

### 4. ユーザ側での準備

「3. クライアント証明書認証をするための設定手順」 完了後、ユーザ側からの初回ログイン時に以下の画面 が表示されます。こちらはダウンロードボタンをクリックし BoxTools をダウンロード・インストールしてく ださい。

※すでに BoxTools をインストールしている場合は表示されません。また、管理者アカウントではクライアント証明書認証できないので、検証の際は管理者権限がないアカウントで実施するようお願いいたします。

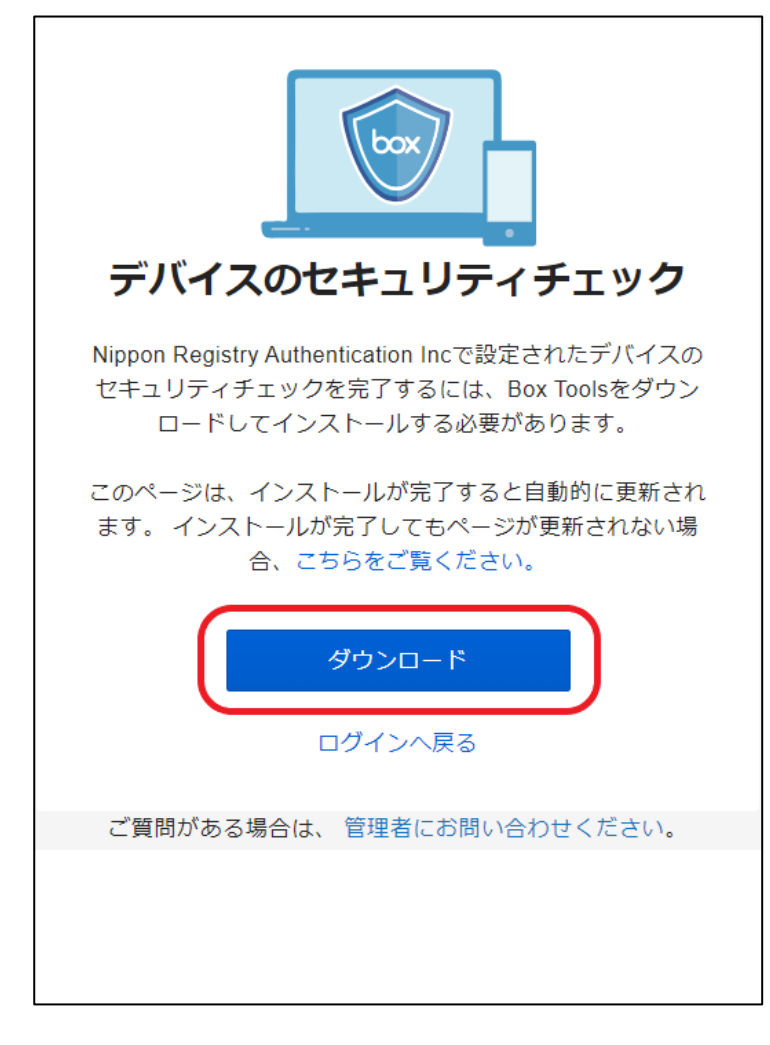

インストール後ログインできることを確認し完了です。

以上